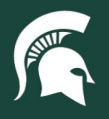

## **Job Aids**

## Amending a Purchase Requisition

**Overview:** This job aid outlines the process for requesting an amendment to a purchase requisition (PR) in SAP Ariba.

- 1. Log in to <u>ebs.msu.edu</u> and click the **Procure-to-Pay System** tile.
- 2. <u>Search for the PR</u> that needs to be edited.
- 3. Open the PR by clicking the PR number.
- 4. Select the **Change** button in the upper right corner.

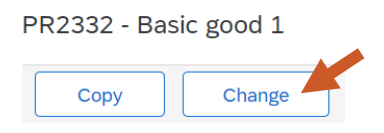

5. A copy of the PR will be created with a delimiter of **-V#** to indicate the version.

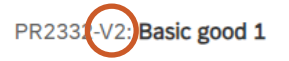

- 6. Edit the PR as needed.
  - a. Note: if additional items need to be added, click Continue Shopping to create a new good or service.
- 7. Click Submit. The PR status will change to Submitted and the PR will re-route through the full approval flow.

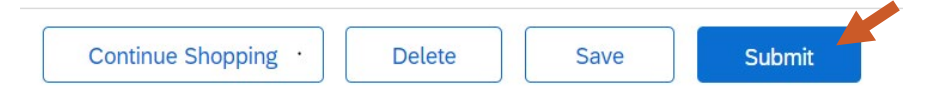

40TUT40v01 | Release date: 10/14/24 | This document is uncontrolled when printed or saved.

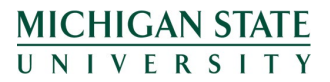

If you have any questions, please contact Procurement at 517-355-0357 or <u>upl.procurement@msu.edu</u>.